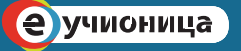

# УПУТСТВО ЗА ПРИСТУП бесплатним дигиталним уџбеницима

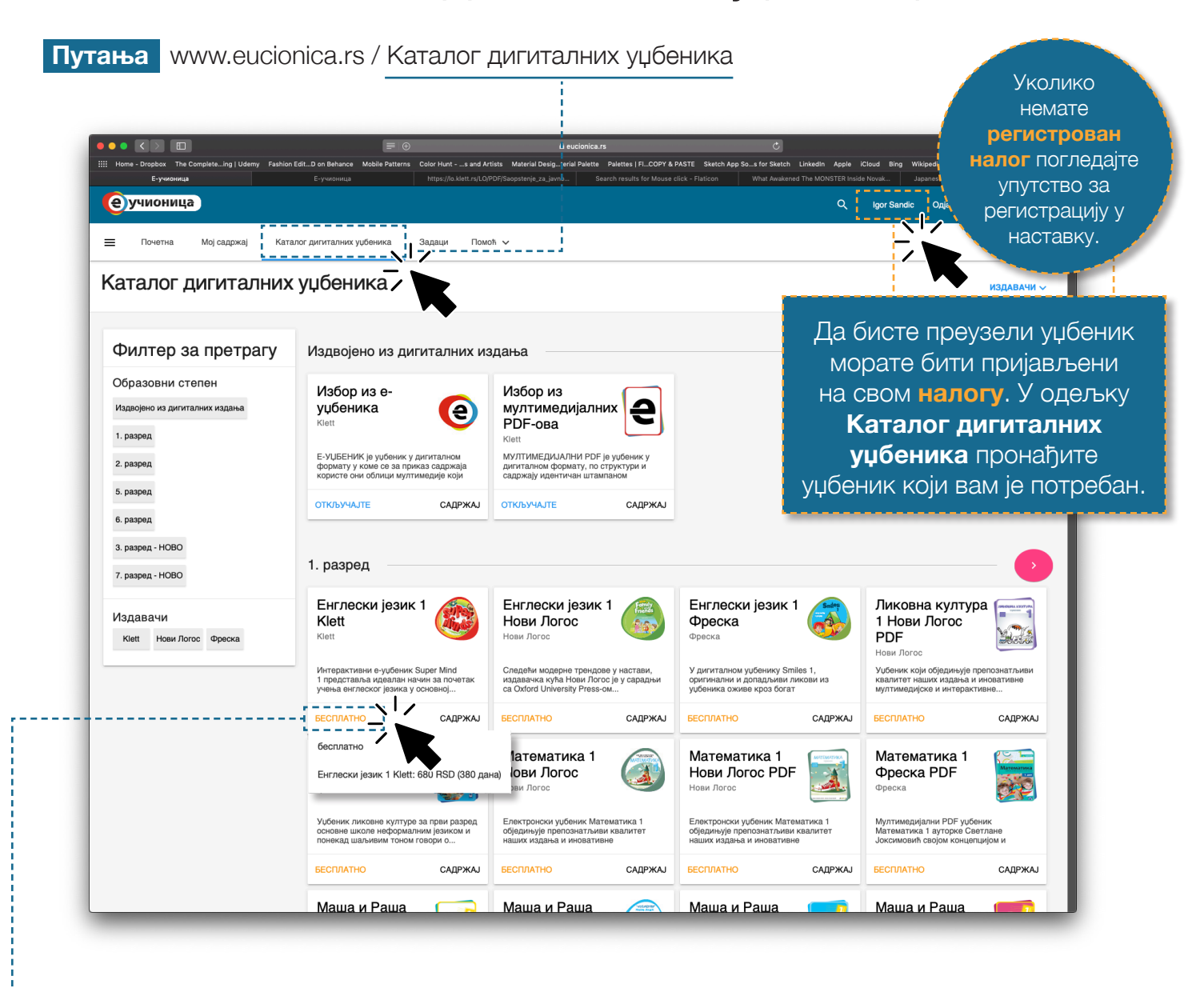

Пример како преузети дигитални уџбеник Енглеског језика за 1. разред основне школе

### **1.** корак Кликните на дугме Одаберите опцију БЕСПЛАТНО

којој откључавате уџбеник

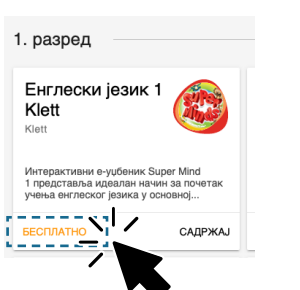

## **2. корак** бесплатно

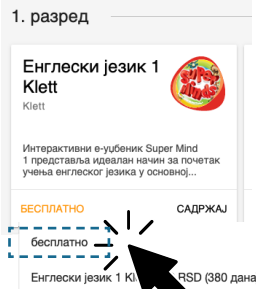

**3. корак** Откључани уџбеници се налазе у одељку Мој садржај

4. корак Кликом на уџбеник приступате лекцијама

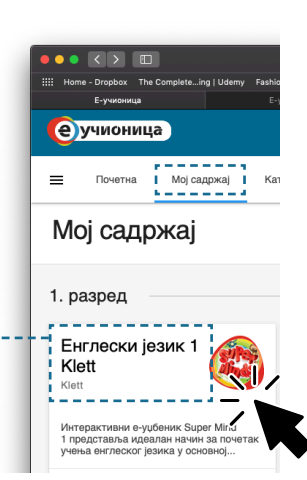

#### 5. корак Изаберите лекцију

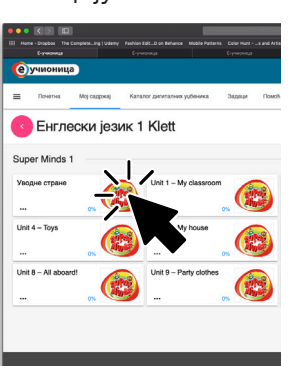

Уколико немате креиран налог пратите кораке за регистрацију

# УПУТСТВО ЗА РЕГИСТРАЦИЈУ на сајт е-Учионице

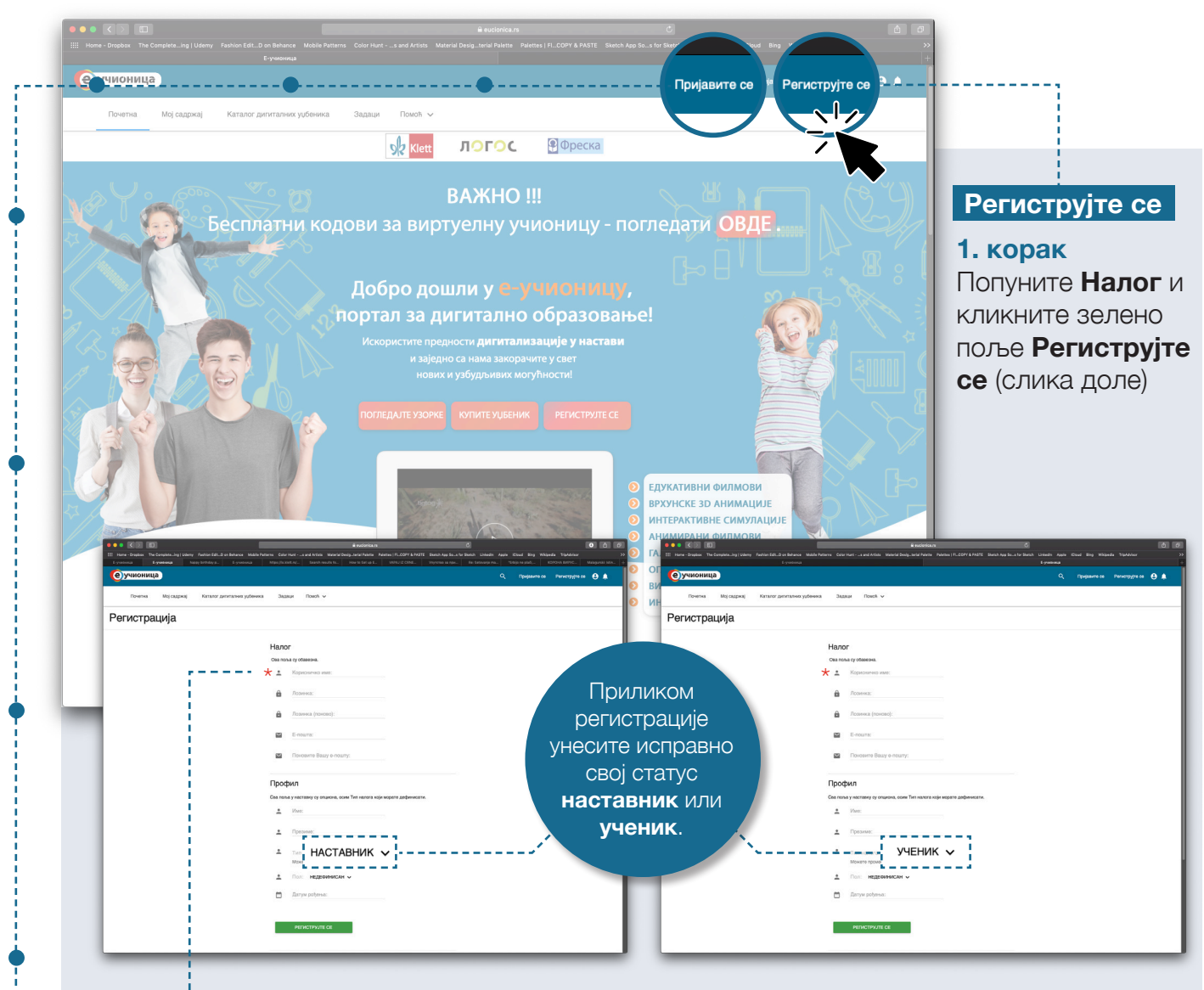

### CABET

Уколико се корисничко име састоји из две речи **не користите размак** између њих, **тачку, зарез, @ или било какав специјалан карактер**. Корисничко име не може да садржи нити ћирилићна слова, нити латинична š,đ,č,ć,ž.

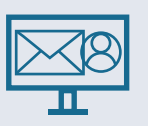

#### 2. корак

Активирајте регистрацију кликом на линк који је послат на Ваш и-мејл који сте навели при регистрацији.

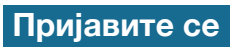

На Ваш налог пријављујете се корисничким именом и лозинком.